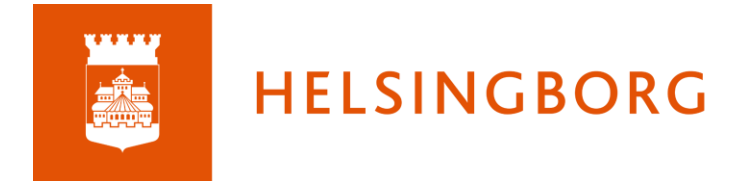

# Lathund för anmälan + avanmälan modersmålsundervisning

1. Du loggar in i DF Respons genom Skolportalen med dina AD-uppgifter (t.ex.TeTe1010 och lösenord)

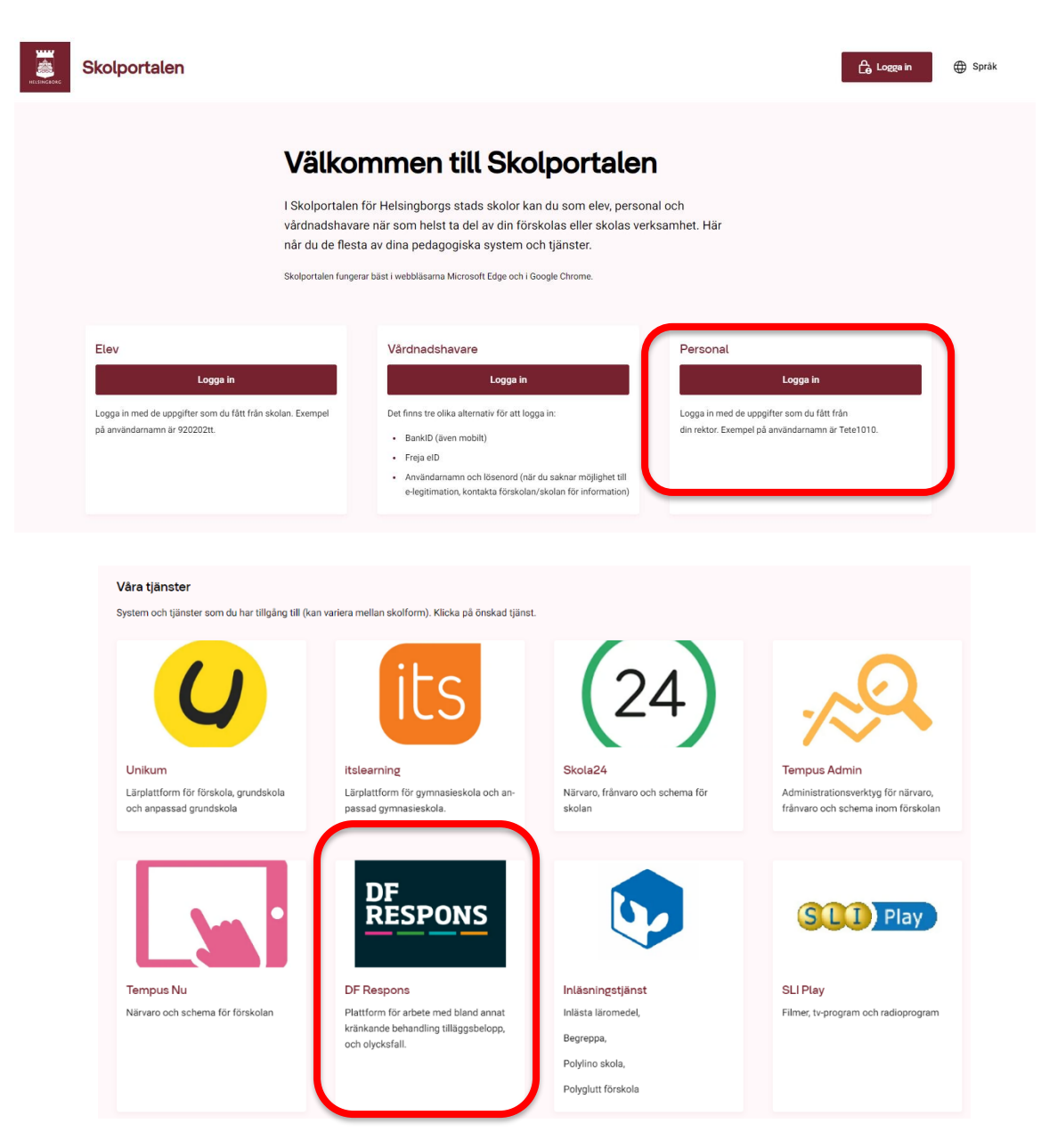

#### 2. Gå till Anmälan modersmålsundervisning

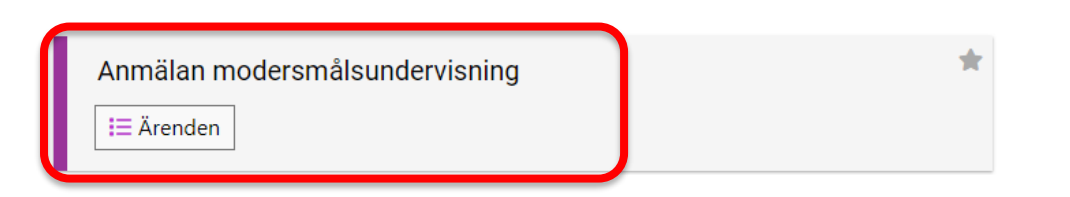

#### 3. Klicka på ärendets ID-nummer för att komma in i ärendet du ska fatta beslut för.

| <b>*</b>     | Anmälan                                     | modersr        | nålsundervi         | isning  |           |                  |                              |           |                    | Ärenden 🔻           | Hjälp 🔻                       |                |
|--------------|---------------------------------------------|----------------|---------------------|---------|-----------|------------------|------------------------------|-----------|--------------------|---------------------|-------------------------------|----------------|
| Sök på       | i ID-numme                                  | r eller frite. | xt                  | Q       |           |                  |                              |           |                    | 🔑 Verktyg.          | 🖹 Rapporter d                 | 🖨 Skriv ut     |
| AKTUE<br>Avs | LL SÖKNING<br>lutat = Nej [<br>andra söknir | ng 🖒 Å         | terställ söknin     | 9       |           |                  |                              |           | Vald sökning: Välj | sökning             | ▼ Spara/visa                  | sökningar      |
| Visa<br>Rekt | orslistan                                   |                |                     |         |           | •                | Sortera<br>Enhet vid ansökan |           | •                  | Ļ                   | Sidstorlek Ärender<br>25 • 16 | Ĵ              |
|              |                                             | ID             | Тур                 | Förnamn | Efternamn | Klass<br>Elevakt | 👻 Enhet vid ansökan          | Modersmål | Modersmålslärare   | Rektors<br>beslut   | Modersmålsenhetens<br>beslut  | Registrera     |
|              | **                                          | <u>42303</u>   | Ansökan<br>kommunal | test    | testsson  |                  | Testgrundskola årskurs 3     | Armeniska |                    | Avslagen<br>ansökan | Avslagen ansökan              | 2024-09-<br>02 |
|              | * 14                                        | <u>42846</u>   | Ansökan<br>kommunal | Tom     | Testsson  |                  | Testgrundskola årskurs 2     | Armeniska |                    | Godkänd<br>anmälan  | Avslagen anmälan              | 2024-09-<br>13 |

4. Läs igenom anmälan.

Om du är osäker på om något av svaren i Ja/Nej stämmer är det viktigt att du som ansvarig rektor undersöker detta innan du beviljar.

Frågan " Ditt barn har grundläggande kunskaper i det valda modersmålet" bedöms av en modersmålslärare vid läsårsstart men bör vara ifylld med JA från

vårdnadshavare för att en anmälan ska vara aktuell för godkännande.

Om vårdnadshavare har fyllt i nej på någon av frågorna behöver du avslå anmälan med rätt motivering. Du gör detta under fliken 2-Rektor.

| Elosuppoift                                                                   |                 |  |  |  |  |  |
|-------------------------------------------------------------------------------|-----------------|--|--|--|--|--|
| Enhet *                                                                       | Enhet Testachat |  |  |  |  |  |
|                                                                               | Tastanhat 2     |  |  |  |  |  |
|                                                                               | lestennet 2     |  |  |  |  |  |
| Förnamn *                                                                     | Alba            |  |  |  |  |  |
| Efternamn *                                                                   | Andersson       |  |  |  |  |  |
| Personnummer *                                                                | 1801011111      |  |  |  |  |  |
| Årskurs *                                                                     | Förskoleklass   |  |  |  |  |  |
| Modersmål                                                                     |                 |  |  |  |  |  |
|                                                                               |                 |  |  |  |  |  |
| Modersmål *                                                                   | Albanska        |  |  |  |  |  |
| Det valda modersmålet utgör<br>ditt barns dagliga<br>umgängesspråk i hemmet * | ⊛ Ja ⊖ Nej      |  |  |  |  |  |
| En eller båda vårdnadshavarna<br>har det valda modersmålet *                  | ⊛ Ja O Nej      |  |  |  |  |  |
| Ditt barn har grundläggande<br>kunskaper i det valda<br>modersmålet *         | ⊛ Ja ⊖ Nej      |  |  |  |  |  |
| Vi har tagit del av informationen<br>på kommunens hemsida om                  | ⊛ Ja ⊖ Nej      |  |  |  |  |  |

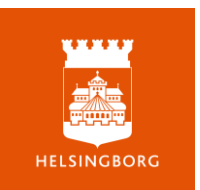

5. Under fliken 2-Rektor ska du ta beslut om modersmålsundervisning för eleven.

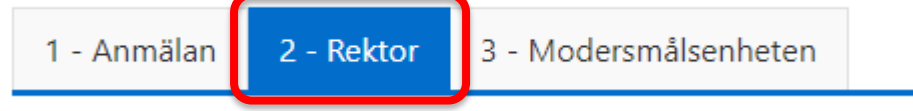

Du behöver även koppla eleven till anmälan genom att söka i listan på namn eller personnummer.

Om eleven inte går på din skola har en felaktig anmälan gjorts. Du behöver då avslå anmälan och vårdnadshavaren får information om att det krävs en ny anmälan på rätt skola för att anmälan ska vara giltig och kunna beviljas.

Efter att du har tagit ett beslut behöver du trycka på "spara och stäng" för att slutföra ärendet. Hanteringen går nu vidare till modersmålsenheten och vårdnadshavaren får då automatiskt ett mejl där det framgår om du beviljat eller avslagit anmälan.

Vid avslag får vårdnadshavaren mejl med anledningen till avslag.

<u>Vid godkännande</u> får vårdnadshavaren mejl om att modersmålsenheten kontaktar dem vid läsårsstart.

| Sök för läsåret                              | 2024/2025                                                                            |
|----------------------------------------------|--------------------------------------------------------------------------------------|
| Koppla eleven till anmälan                   | Välj i listan, skriv för att filtrera                                                |
| Rektors beslut                               | <ul> <li>Beslut saknas</li> <li>Godkänd anmälan</li> <li>Avslagen anmälan</li> </ul> |
|                                              | 🌐 Mer 📮 Kopiera 🗅 Avsluta 🖨 Skriv ut 🖬 Spara 🔒 Spara och stäng 😗 Stäng               |
| 1 - Anmälan 2 - Rektor 3 - Modersmålsenheter | Anmälan                                                                              |

6. Som skola kan du se vilka som är anmälda till modersmål både genom DF-Respons och via Edlevo.

**DF-Respons**: Rapporter → elevlista

**Edlevo**: Gå till Elev  $\rightarrow$  Modersmålsundervisning deltagande  $\rightarrow$  Fyll i din skolas namn + grundskola + fr.o.m. datum och sök. Gymnasiet får sina listor från modersmålsenheten.

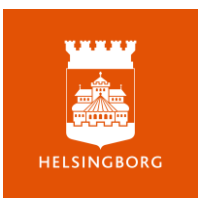

## **DF-Respons**

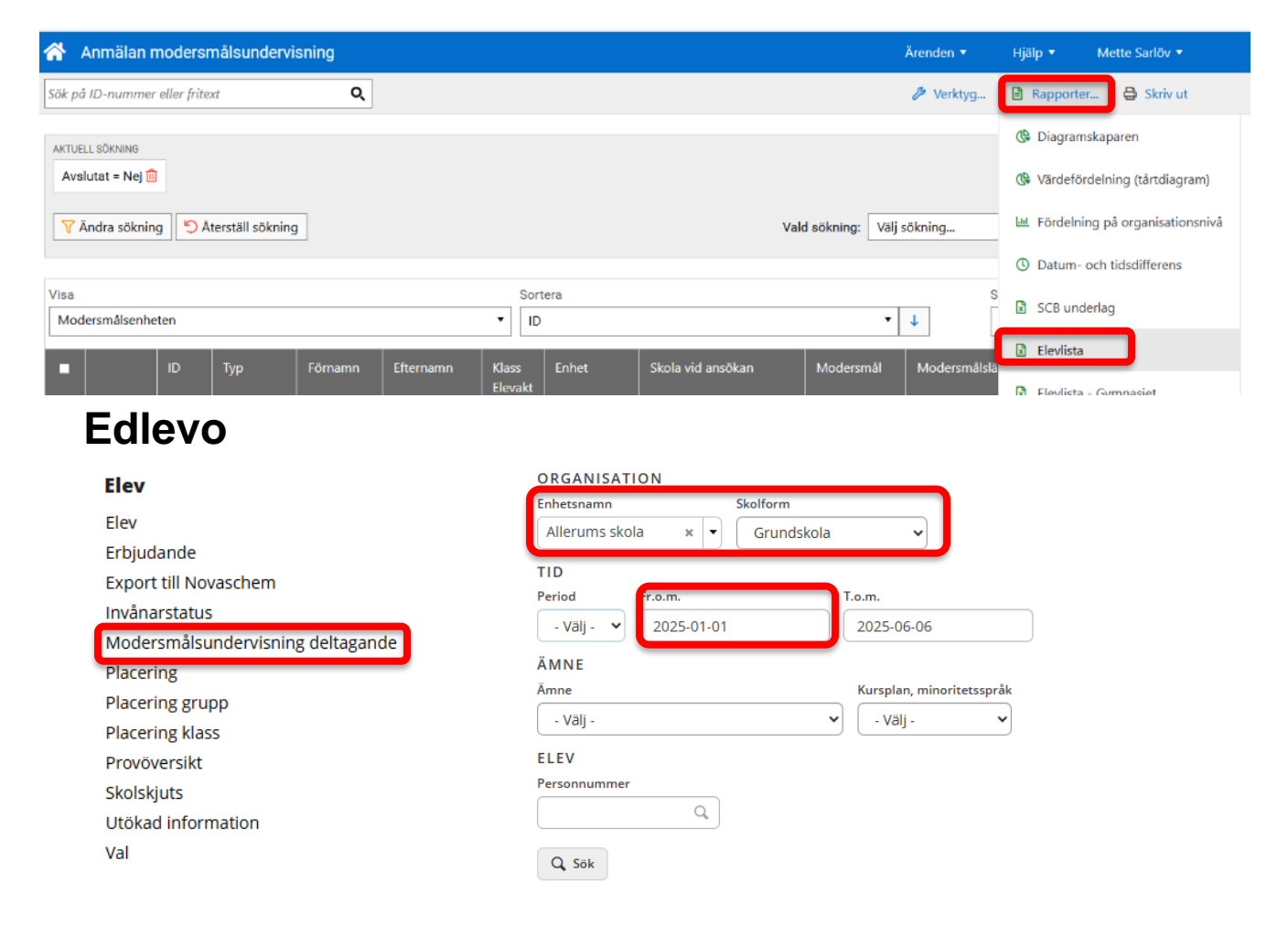

### Avanmälan

1. Gå in i avanmälan som du ska godkänna genom att trycka på ditt ärendes IDnummer.

| <b>^</b>       | Anmälan r                                  | nodersr      | nålsundervi      | sning   |           |                  |       |       |                          |
|----------------|--------------------------------------------|--------------|------------------|---------|-----------|------------------|-------|-------|--------------------------|
| Sök på         | ID-nummer                                  | eller frite  | xt               | Q       | ]         |                  |       |       |                          |
| AKTUEI<br>Avsi | LL SÖKNING<br>lutat = Nej 🗓<br>ndra söknin | g 🏷 Å        | terställ sökning | 3       |           |                  |       |       |                          |
| Visa           |                                            |              |                  |         |           |                  | Sorte | era   |                          |
| Mod            | ersmålsenhe                                | ten          |                  |         |           | •                | Тур   |       |                          |
|                |                                            | ID           | ▼ Тур            | Förnamn | Efternamn | Klass<br>Elevakt |       | Enhet | Skola vid ansökan        |
|                | * 14                                       | <u>48674</u> | Avanmälan        | Anna    | Andersson |                  |       |       | Testgrundskola årskurs 6 |

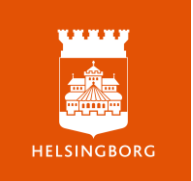

- 2. Bocka i rutan "Rektor godkänner avanmälan" och spara sedan ärendet genom att trycka "spara och stäng".
- 3. När du gjort detta steg går ett mejl till modersmålsenheten som avregistrerar eleven.

| sin tur gå in i DF RESPONS och av            | vsluta äreno | lena.                    |
|----------------------------------------------|--------------|--------------------------|
| Avanmälan godkänd av rektor<br>Elevuppgifter | Rekt         | tor godkänner avanmälan  |
| Skola                                        | Enhet        | Testenhet                |
|                                              |              | Testgrundskola           |
|                                              |              | Testgrundskola årskurs 6 |

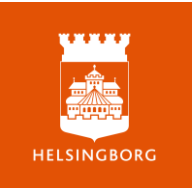